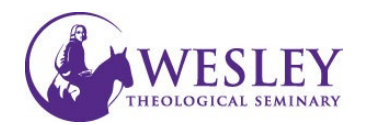

### Submitting a Video Assignment

Note: These instructions are for submitting only. If you have not created your video, please click the following links for <u>instructions on installing Kaltura</u> and <u>instructions on recording a video in Kaltura</u>.

 Log in to Blackboard at <u>https://sso.wesleyseminary.edu</u> or <u>blackboard.wesleyseminary.edu</u>

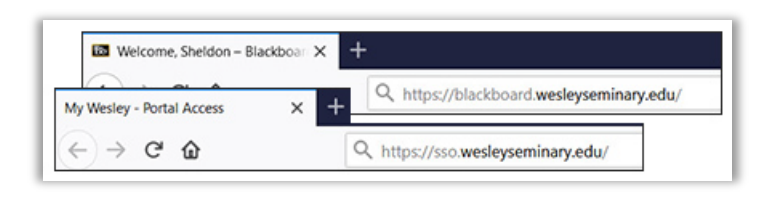

2. Enter your course.

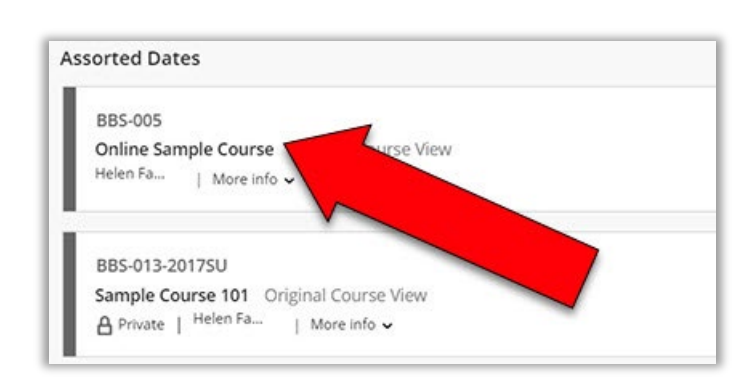

3. Locate the assignment in **Course Faculty Course Content** your course and Valerie Frizzle click the title. It INSTRUCTOR O Module 2 will likely be in a course module. **Details & Actions** Overview QR Roster View everyone in your course Attendance View your attendance **Reflection One** Due date: 5/31/23, 12:00 AM A Groups View groups to join Announcements

4. Click **View Assignment** in the lower right.

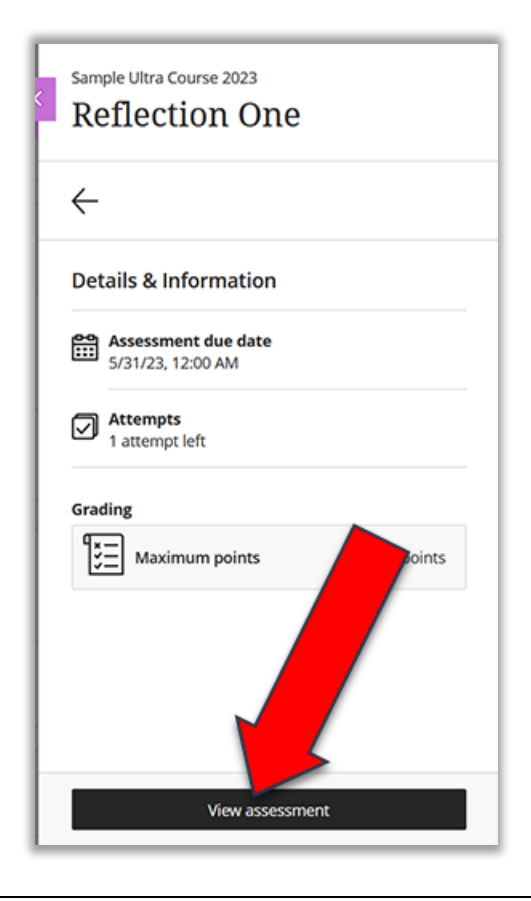

# 5. Click once inside the text box under **Submission**

#### Assignment Content

For this assignment you will create a video reflection using Kaltura. Your reflection should cover material from the first two modules. You must cite readings verbally in your video, similarly to how I do in the lecture videos. For an example, please see Module One, Lecture entitled ...And So it Begins. Your video should be between 2 and 7 minute and should discuss the things you feel you have learned, things that stood out to you, and things that you feel were a little to the unclear. This assignment has a rubric. Again, you must use Kaltura for this assignment. Please see instruction

#### Submission

You can add text, images, and files here.

## 6. Click once inside the text box.

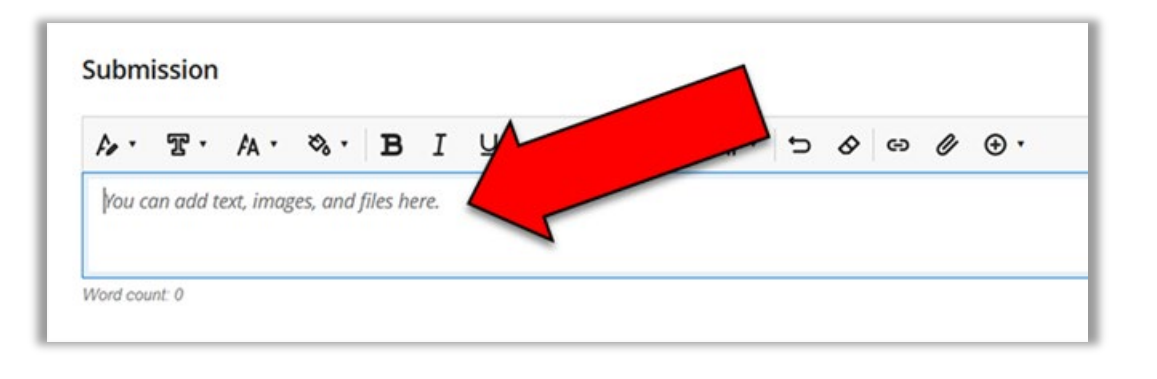

| <ol> <li>Click the plus<br/>sign in the circle,<br/>in the upper</li> </ol> | Submission                                                                                                    |  |  |  |
|-----------------------------------------------------------------------------|----------------------------------------------------------------------------------------------------|--|--|--|
| right of the text<br>editor.                                                | $A \cdot \mathfrak{B} \cdot \mathfrak{B} I \sqcup \mathfrak{m} \mathfrak{B} \cdot \mathfrak{s} \mathfrak{m} \mathfrak{s} \mathfrak{s} \mathfrak{s} \mathfrak{s} \mathfrak{s} \mathfrak{s} \mathfrak{s} s$ |  |  |  |

8. Click Content Market.

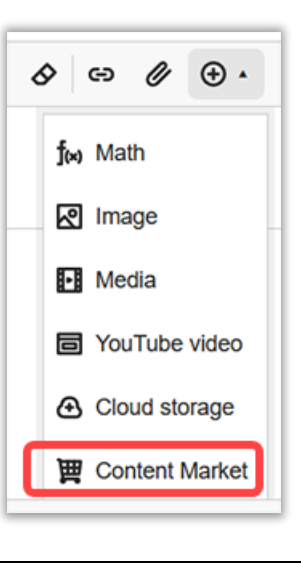

| <ol> <li>Click either Kaltura Media<br/>or Kaltura Media<br/>Assignment<br/>They will take you to the<br/>same place.</li> </ol> | Sample Ultra Course 2023<br>Content Market |                          |
|----------------------------------------------------------------------------------------------------|--------------------------------------------|--------------------------|
|                                                                                                    | Institution Tools                          |                          |
|                                                                                                    | *                                          | <b></b>                  |
|                                                                                                    | Kaltura Media                              | Kaltura Media Assignment |
|                                                                                                    |                                            |                          |

This will show your video library. Identify the video you intend to submit and click
 Embed to the right of it.

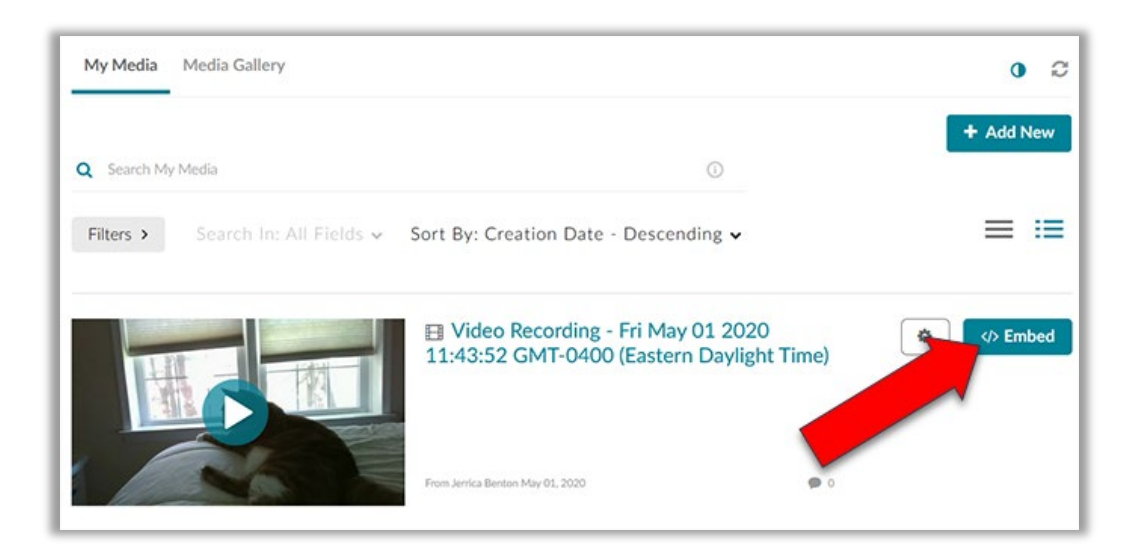

11. Change the Display Name if necessary, and when you are ready, click **Insert**.

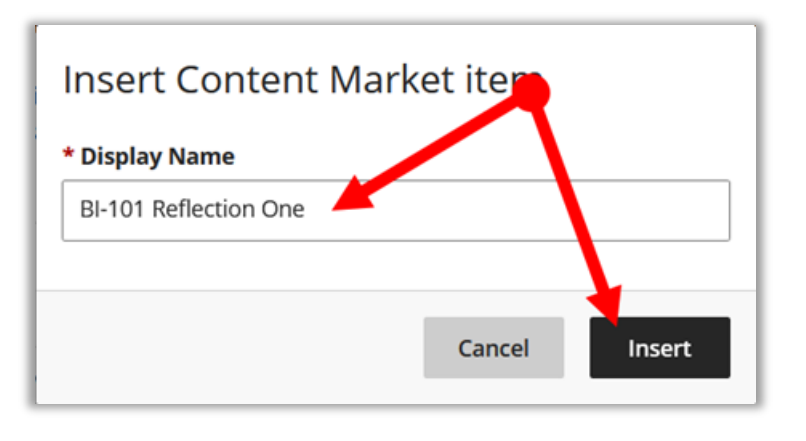

12. Your video will show in a player in the text box.

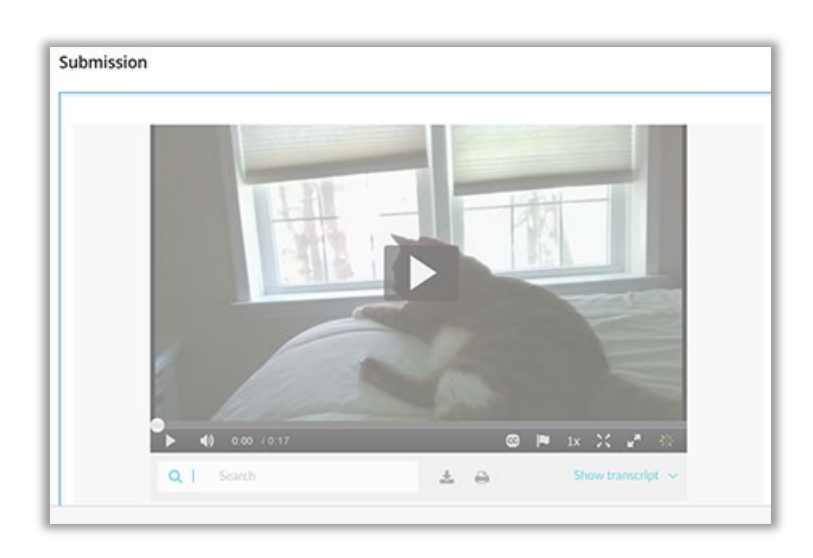

13. When you are ready to submit your assignment, click **Submit** in the lower right corner. Save and Close Submit

14. You will be asked if you are sure you want to submit. If you are, then click **Submit**.

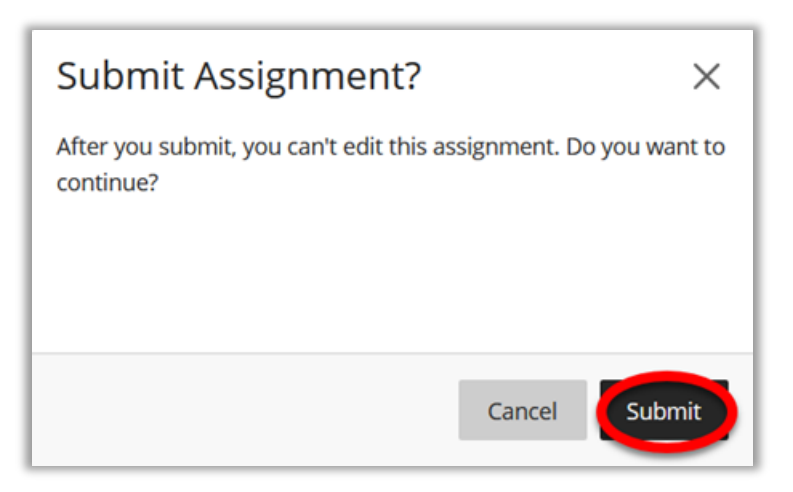

15. You will then get a message letting you know that your submission was successful. You will also receive an email confirming submissions. Click **Close** when you are ready.

| Your submission was successful! $\times$                                                               |  |  |  |
|----------------------------------------------------------------------------------------------------|--|--|--|
|                                                                                                    |  |  |  |
| Submission date:<br>5/30/23, 10:50 AM                                                                  |  |  |  |
| Confirmation number:<br>74cbb8f61e3e4c68b3bd61e8110eb055                                               |  |  |  |
| You'll receive an email confirmation shortly.<br>You can also download your submission receipt (.txt). |  |  |  |
| Close Download                                                                                         |  |  |  |

If you have any questions or problems, please contact Educational Technology at <u>edtech@wesleyseminary.edu</u>